### PERFORMANCE REVIEWS

**Description**: This job aid provides instructions on how to locate and print your completed performance evaluations/reviews in Workday

Applies to: All review eligible staff

**Note:** Fields not specified in this document are to be skipped or left blank.

#### LOCATE REVIEWS IN WORKDAY

1. From the Workday workscreen, click the profile icon in the upper right-hand corner and click **View Profile.** 

| Q Search                                                                       | ф 🗗 🕹                         |
|--------------------------------------------------------------------------------|-------------------------------|
| randeis un                                                                     | ALARA                         |
| Hello There                                                                    | It's Thursday, March 30, 2023 |
| Awaiting Your Action                                                           | Quick Tasks                   |
| Self Evaluation: Annual Staff Performance Review (IC):<br>Inbox - 8 day(s) ago | Request Time Off My Payeline  |
| View Profile<br>Home<br>A My Account<br>Sitemap                                |                               |

2. Select **Performance** from the menu on the left, you may have to click more to find the tab on the left-hand side.

## Brandeis

PAGE 2 OF 3

2023.10.16 v2

### LOCATE REVIEWS IN WORKDAY

### **3.** Then **Performance Reviews** sub-tab across the top.

| E MENU | Ŵ |                  |                  |                     | Q Search |
|--------|---|------------------|------------------|---------------------|----------|
|        |   | [ <sup>b</sup> ] | Individual Goals | Performance Reviews |          |

#### - Your reviews will be under the **Completed** Section.

|                  |            | Review Period |      |                |  |
|------------------|------------|---------------|------|----------------|--|
| Review           | Start Date | End Date      |      |                |  |
| Mid-Year Review: | 07/01/2022 | 06/30/2023    | View | Create New PDF |  |

**a.** Click **View** to see the completed review.

# Brandeis

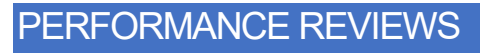

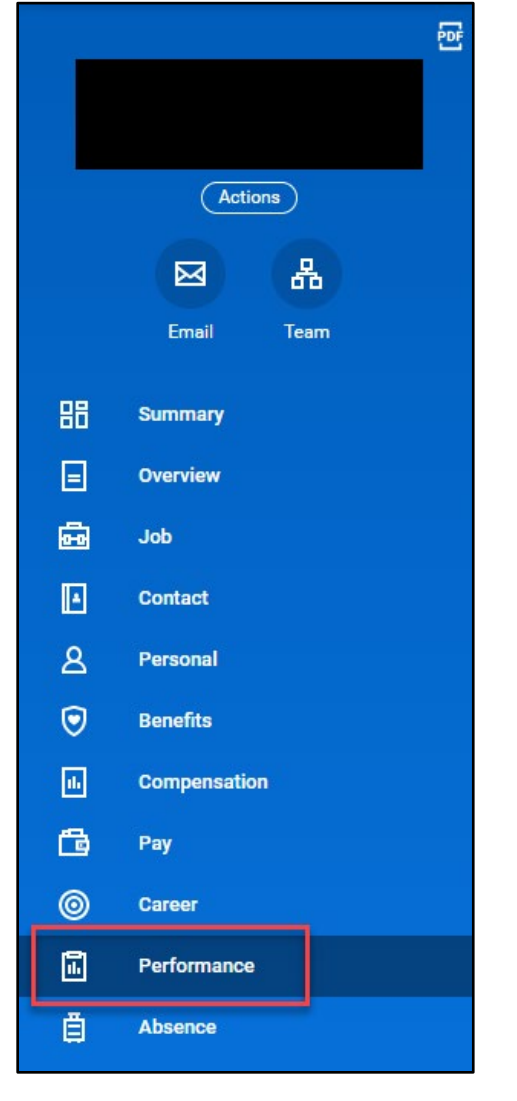

PERFORMANCE REVIEWS

**b.** Click **Create New PDF** to save and print the completed review.

# Brandeis